# ПІДСИСТЕМА ПОДАЧІ ДЕКЛАРАЦІЙ ДОБРОЧЕСНОСТІ ПРОКУРОРА

## ІНСТРУКЦІЯ КОРИСТУВАЧА

на 18 аркушах

Київ – 2024

## **3MICT**

| 1 ВХІД ДО СИСТЕМИ                             |    |
|-----------------------------------------------|----|
| 2 ПЕРСОНАЛЬНИЙ ЕЛЕКТРОННИЙ КАБІНЕТ ПРОКУРОРА  | 5  |
| 2.1 Особистий профіль                         | 5  |
| 2.1.1 Редагування особистого профілю          | 5  |
| 2.1.2 Перегляд особистого профілю             | 7  |
| 2.2 Подача декларації доброчесності прокурора | 8  |
| 2.3 Перелік поданих декларацій                | 15 |
| З ВИХІД ІЗ СИСТЕМИ                            | 16 |
| СПИСОК РИСУНКІВ                               |    |

### 1 ВХІД ДО СИСТЕМИ

Вхід прокурорів до персонального електронного кабінету в Підсистемі подачі декларацій доброчесності прокурора здійснюється через мережу Інтернет на сторінці авторизації, розміщеній за адресою: <u>https://integrity.gp.gov.ua/</u>.

 
 УВАГА!
 Для подальшої роботи із Системою необхідно запустити Агент ЄСКО.

 Для завантаження додатку можна скористатися цим посиланням: <u>Агент</u>
 <u>Агент</u>

 <u>ЄСКО</u>.
 Інформація щодо встановлення та використання Агенту ЄСКО описано в інструкції користувача.

| ОФІС<br>ГЕНЕРАЛЬНОГО<br>ПРОКУРОРА                            |                                                                                         | Підсистема подачі деклар                                     | рацій доброчесності прокурора                                                     | - 夫 |
|--------------------------------------------------------------|-----------------------------------------------------------------------------------------|--------------------------------------------------------------|-----------------------------------------------------------------------------------|-----|
| Вхід в г                                                     | терсональн                                                                              | ий кабін                                                     | ет                                                                                |     |
| Локальний нос                                                | ій Хмарний сервіс                                                                       |                                                              |                                                                                   |     |
| Для роботи сис<br>Для завантажен<br>Інформація щод<br>КНЕДП: | теми необхідно запустити А<br>ння додатку ви можете скорі<br>до встановлення та викорис | гент ЄСКО.<br>истатися цим посиланн<br>тання Агенту ЄСКО опи | ням: <u>Агент ЄСКО</u> .<br>исано в <u>інструкції користувача</u> .<br>Тип ключа: |     |
|                                                              |                                                                                         | ~                                                            | Файловий носій                                                                    | ~   |
| Файл ключа:                                                  |                                                                                         |                                                              | Пароль:                                                                           |     |
| Вибрати файл                                                 | Файл не вибрано                                                                         |                                                              |                                                                                   |     |
| зазвичай його назва<br>*.jks                                 | "Key-6.dat" або файл з розшире                                                          | :нням: *.pfx, *.pk8, *.zs2,                                  |                                                                                   |     |
| 🗄 Зчитати ключ                                               |                                                                                         |                                                              |                                                                                   |     |

Рис. 1.1 – Сторінка входу в персональний кабінет

Вхід у персональний кабінет відбувається за допомогою локального носія (файловий або апаратний) або хмарного сервісу.

Слід зазначити, що для того, щоб мати можливість здійснювати вхід до персонального електронного кабінету у Системі, потрібно отримати кваліфікований електронний підпис (далі – КЕП) в одного із кваліфікованих надавачів електронних довірчих послуг (далі – КНЕДП). Перелік КНЕДП можна переглянути за посиланням: <u>https://czo.gov.ua/ca-registry</u>.

Після того як Агент ЄСКО буде запущено, необхідно обрати тип ключа у відповідному полі «Тип ключа». Типи ключів, які використовуються для авторизації:

- Файловий носій;
- Апаратний носій в активному режимі;
- Апаратний носій в пасивному режимі.

## Авторизація за допомогою файлового носія

- У полі «Тип ключа» обрати «Файловий носій».
- У полі «Файл ключа» обрати особистий файл ключа.

У полі «Пароль» ввести пароль особистого ключа та натиснути кнопку Зчитати ключ

#### Авторизація за допомогою апаратного носія

У полі «Тип ключа» обрати «Апаратний носій в активному режимі» або «Апаратний носій в пасивному режимі».

У полі «Контейнер» обрати сам контейнер.

У полі «Пароль» ввести пароль особистого ключа та натиснути кнопку Зчитати ключ

Після натискання кнопки «Зчитати ключ» з'являється інформація про особистий ключ (Рис. 1.2) з відображенням тієї інформації, яка знаходиться в ключі.

| УВАГА! | Інформація в цьому блоці може відрізнятися в залежності від того, яким |
|--------|------------------------------------------------------------------------|
|        | КНЕДП було видано КЕП.                                                 |

Всі дані, які зазначені в блоці «Інформація про особистий ключ», необхідно перевірити. У разі якщо серед зазначеної інформації є помилки, неточності або неправильні дані, необхідно звернутися до КНЕДП та отримати новий ключ.

Після того як зазначені дані було перевірено, необхідно натиснути кнопку Використати цей ключ (Рис. 1.2) для входу у Систему.

| раил ключа:                                                             |                                   |                                                                                 |
|-------------------------------------------------------------------------|-----------------------------------|---------------------------------------------------------------------------------|
| Вибрати файл                                                            | pb_3392906452.jks                 |                                                                                 |
| Тароль:                                                                 |                                   |                                                                                 |
| ••••                                                                    |                                   |                                                                                 |
|                                                                         |                                   |                                                                                 |
|                                                                         |                                   |                                                                                 |
| Зчитати ключ                                                            |                                   |                                                                                 |
| Зчитати ключ                                                            |                                   |                                                                                 |
| Зчитати ключ                                                            |                                   |                                                                                 |
| нформаці                                                                | я про особистий к                 | люч                                                                             |
| нформаці                                                                | я про особистий к                 | люч                                                                             |
| нформаці                                                                | я про особистий к                 | ЛЮЧ                                                                             |
| нформаці<br>Прізвище, ім'я,                                             | я про особистий к.<br>по батькові | ПЮЧ                                                                             |
| НФОРМАЦі<br>Прізвище, ім'я,<br>Країна                                   | я про особистий к.<br>по батькові | <b>ТЮЧ</b><br>ІВАНОВ ІВАН ІВАНОВИЧ<br>UA                                        |
| НФОРМАЦі<br>Прізвище, ім'я,<br>Країна<br>Місто                          | я про особистий к.<br>по батькові | люч<br>IBAHOB IBAH IBAHOBИЧ<br>UA<br>КИЇВ                                       |
| НФОРМАЦі<br>Прізвище, ім'я,<br>Країна<br>Місто<br>Організація           | я про особистий к.<br>по батькові | <b>ТЮЧ</b><br>IBAHOB IBAH IBAHOBИЧ<br>UA<br>КИЇВ<br>ФІЗИЧНА ОСОБА               |
| НФОРМАЦі<br>Прізвище, ім'я,<br>Країна<br>Місто<br>Організація<br>РНОКПП | я про особистий к.<br>по батькові | ТЮЧ<br>IBAHOB IBAH IBAHOBИЧ<br>UA<br>IUA<br>КИЇВ<br>ФІЗИЧНА ОСОБА<br>3221552062 |

Рис. 1.2 – Інформація про особистий ключ

#### Авторизація за допомогою хмарного сервісу

Щоб увійти в персональний кабінет за допомогою хмарного сервісу, необхідно на сторінці входу натиснути на «Хмарний сервіс» (Рис. 1.1).

На сторінці, що відкрилася (Рис. 1.3), потрібно заповнити необхідні поля та натиснути кнопку 🗘 Зчитати ключ

| ОФІС<br>ГЕНЕРАЛЬНОГО<br>ПРОКУРОРА      | Підсистема подачі декларацій доброчесності прокурора | - ┿ |
|----------------------------------------|------------------------------------------------------|-----|
| Вхід в персональн                      | ий кабінет                                           |     |
| Локальний носій Хмарний сервіс         |                                                      |     |
| Провайдер послуг:                      | Хмарний токен:                                       |     |
| Хмарний сервіс ОРГАНІВ ПРОКУРАТУРИ УКР | АЇНИ ~                                               | ~   |
| Ім'я користувача:                      | Пароль користувача:                                  |     |
|                                        |                                                      |     |
| 🗘 Отримати перелік токенів 🚺 🗘 Зчитати | ключ                                                 |     |

Рис. 1.3 – Сторінка входу в персональний кабінет за допомогою хмарного сервісу

## 2 ПЕРСОНАЛЬНИЙ ЕЛЕКТРОННИЙ КАБІНЕТ ПРОКУРОРА

### 2.1 Особистий профіль

#### 2.1.1 Редагування особистого профілю

Після входу у систему користувач автоматично переходить на сторінку редагування особистого профілю (Рис. 2.1). Для продовження роботи із системою подачі декларацій доброчесності прокурора необхідно доповнити та оновити профіль, але це не є обов'язковим.

Дані, які були отримані з КЕП, вже будуть заповнені. Всі дані можна відредагувати, окрім полів «Прізвище», «Ім'я», «По батькові» та «Реєстраційний номер облікової картки платника податків».

Для оновлення даних натиснути кнопку 🖸 Оновити профіль

| офіс<br>генерального<br>Мої декларації Мій профіле | Підсистема подачі декларацій до | брочесності прокурора   | ПІБ: <u>Іванов Іван Іванович</u> Ф<br>РНОКПП: 3322446282 |
|----------------------------------------------------|---------------------------------|-------------------------|----------------------------------------------------------|
| Редагування осо                                    | бистого пр                      | оофілю                  |                                                          |
| Для початку роботи в системі подачі декл           | арацій необхідно доповн         | нити та оновити ваш прс | філь                                                     |
| Особиста інформація                                |                                 |                         |                                                          |
| Прізвище*                                          | lm`я*                           |                         | По батькові*                                             |
| Іванов                                             | Іван                            |                         | Іванович                                                 |
| Дата народження                                    | Адреса електронної г            | юшти                    | Номер телефону                                           |
| Інформація про документи                           |                                 |                         |                                                          |
| Серія та номер паспорта або ID картка              |                                 | Реєстраційний номер     | облікової картки платника податків                       |
|                                                    |                                 | 3322446282              |                                                          |
| Унікальний номер запису в реєстрі                  |                                 | ЄДРПОУ                  |                                                          |

Рис. 2.1 – Редагування особистого профілю

У разі якщо при заповненні полів форми буде допущено помилку, то під кожним таким полем буде відображатись повідомлення про помилку (Рис. 2.2).

| обіс<br>генерального<br>прокурора<br>Мої деклараці | подачі декларацій доброчесності прокурора<br>її Мій профіль | ПІБ: <u>Іванов Іван Іванович</u> (Ф<br>РНОКПП: 3221256522<br>Ключ діє до: 01.12.2023<br>Ключ виданий: АЦСК АТ КБ «ПРИВАТБАНК» |
|----------------------------------------------------|-------------------------------------------------------------|----------------------------------------------------------------------------------------------------|
| Редагування особ                                   | бистого профілю                                             |                                                                                                    |
| Особиста інформація                                |                                                             |                                                                                                    |
| Прізвище*                                          | Ім`я*                                                       | По батькові*                                                                                                    |
| Іванов                                             | Іван                                                        | Іванович                                                                                                    |
| Дата народження                                    | Адреса електронної пошти                                    | Номер телефону                                                                                                    |
| 2022-12-23                                         | а<br>Адреса електронної пошти містить помилки               | Зоб (Т_)<br>Номер телефону містить помилки                                                                                    |
| Інформація про документи                           |                                                             |                                                                                                    |
| Серія та номер паспорта або ID картка              | Реєстраційний но                                            | мер облікової картки платника податків                                                                                        |
| А                                                  | А                                                           |                                                                                                    |
| Дані паспорта містять помилки                      | Код РНОКПП містит                                           | » помилки                                                                                                    |
| Унікальний номер запису в реєстрі                  | ЄДРПОУ                                                      |                                                                                                    |
| A                                                  | A                                                           |                                                                                                    |
| Код УНЗР містить помилки                           | Код ЄДРПОУ містить                                          | помилки                                                                                                    |

Рис. 2.2 – Повідомлення про помилку у разі допущення помилок

У разі якщо всі поля заповнено правильно, то користувач отримає повідомлення про успішність редагування особистого профілю та автоматично перейде на сторінку перегляду особистого профілю (Рис. 2.3).

| ОФІС<br>ГЕНЕРАЛЬНОГО<br>ПРОКУРОРА | Підсистема подачі декларацій доброчесності прокурора | ПБ: <u>Іванов Іван Іванович</u> ( |
|-----------------------------------|------------------------------------------------------|-----------------------------------|
|                                   | Мої декларації Мій профіль                           | РНОКПП: 3322844268                |
|                                   |                                                      |                                   |
| 🛛 Особистий про                   | офіль успішно відредаговано                          |                                   |
|                                   | ywe Janano Sidpada ooono                             |                                   |
|                                   |                                                      |                                   |
|                                   |                                                      |                                   |
| Перегля                           | д особистого профілю                                 | ď                                 |
|                                   |                                                      |                                   |
| Особиста інформація               |                                                      |                                   |
| Прізвище, ім'я, по ба             | атькові: Іванов Іван Іванович                        |                                   |
| Дата народження:                  | 26.10.1988                                           |                                   |
| Адреса електронної                | пошти:                                               |                                   |
| Номер телефону:                   |                                                      |                                   |
|                                   |                                                      |                                   |
| Інформація про докуменг           | mu                                                   |                                   |
| Паспорт:                          |                                                      |                                   |
| Реєстраційний номе                | р облікової картки платників податків: 3322844268    |                                   |
| Унікальний номер за               | апису в реєстрі:                                     |                                   |
| ЄДРПОУ:                           |                                                      |                                   |

Рис. 2.3 – Повідомлення про успішність редагування особистого профілю

#### 2.1.2 Перегляд особистого профілю

Для перегляду особистого профілю натиснути «Мій профіль» у верхній частині сторінки або натиснути на власні ПІБ у верхній правій частині сторінки (Рис. 2.4).

| офіс<br>генерального<br>прокурора | Підсистема подачі декларацій доброчесності прокурора<br>Мої декларації Мій профіль | ПІБ: Іванов Іван Іванович<br>РНОКПП: 3231255422<br>Ключ діє до: 01.12.2023<br>Ключ виданий: АЦСК АТ КБ «ПРИВАТБАНК» |
|-----------------------------------|------------------------------------------------------------------------------------|----------------------------------------------------------------------------------------------------|
| Редагуванн                        | ня особистого профілю                                                              |                                                                                                    |

Рис. 2.4 – Перехід на сторінку перегляду особистого профілю

Сторінка перегляду особистого профілю (Рис. 2.5) містить інформацію, яка була отримана під час редагування особистого профілю.

| офіс<br>генерального<br>прокурора | Підсистема подачі декларацій доброчесності прокурора<br>Мої декларації Мій профіль | ПІБ: <u>Іванов Іван Іванович</u> (Ф<br>РНОКПП: 3322844268 |
|-----------------------------------|------------------------------------------------------------------------------------|-----------------------------------------------------------|
| Перегля                           | ад особистого профілю                                                              | C                                                         |
| Особиста інформація               |                                                                                    |                                                           |
| Прізвище, ім'я, по б              | <b>Батькові:</b> Іванов Іван Іванович                                              |                                                           |
| Дата народження:                  | 26.10.1988                                                                         |                                                           |
| Адреса електронно                 | ої пошти:                                                                          |                                                           |
| Номер телефону:                   | -                                                                                  |                                                           |
| Інформація про докуме             | чти                                                                                |                                                           |
| Паспорт:                          |                                                                                    |                                                           |
| Реєстраційний ном                 | ер облікової картки платників податків: 3322844268                                 |                                                           |
| Унікальний номер :                | запису в реєстрі:                                                                  |                                                           |
| ЄДРПОУ:                           |                                                                                    |                                                           |
|                                   | Рис. 2.5 – Сторінка перегляду особистого про                                       | офілю                                                     |

Для редагування особистого профілю натиснути кнопку <sup>12</sup>. Робота із сторінкою редагування описана в розділі 2.1.1.

### 2.2 Подача декларації доброчесності прокурора

Перед подачею декларації слід спершу перейти в розділ «Мої декларації», натиснувши на відповідний розділ у верхній частині сторінки (Рис. 2.6).

| Офіс<br>генерального<br>прокурора<br>Мої декларації Мій профіль |                         | цій доброчесності г<br>ь | прокурора          | ПІБ: <u>Іванов Іван Іванович</u> (Ф<br>РНОКПП: 3251225691<br>Ключ діє до: 01.12.2023<br>Ключ виданий: АЦСК АТ КБ «П | <u>нан Іванович</u> (Ф<br>;1225691<br>01.12.2023<br>й: АЦСК АТ КБ «ПРИВАТБАНК» |           |
|-----------------------------------------------------------------|-------------------------|--------------------------|--------------------|----------------------------------------------------------------------------------------------------|--------------------------------------------------------------------------------|-----------|
| Перелі                                                          | к поданих               | к декла                  | рацій              |                                                                                                    | 🕗 Подати де                                                                    | екларацію |
| Тип<br>декларації                                               | ПІБ прокурора           | Документ                 | Початок<br>періоду | Кінець<br>періоду                                                                                                   | Дата подачі<br>документа                                                       | Дiï       |
| Щорічна                                                         | Іванов Іван<br>Іванович | 3251225691               | 01.01.2021         | 31.12.2021                                                                                                    | 29.12.2022 19:30                                                               | 4         |

Рис. 2.6 – Перехід на сторінку перегляду переліку поданих декларацій

Для подачі декларації доброчесності прокурора натиснути кнопку Подати декларацію

Далі слід ознайомитися з правилами заповнення та подання декларації доброчесності прокурора, після чого встановити позначку в полі «Я підтверджую, що ознайомився(лась) з Правилами заповнення та подання декларації» та натиснути кнопку Перейти до форми подачі декларації (Рис. 2.7).

| -      | ••            |      |
|--------|---------------|------|
| Полача |               |      |
| подала | порог деклара | 4° ' |

## ПРАВИЛА

| заповнення та подання | форми Деклара | ції доброчесност | гі прокурора |
|-----------------------|---------------|------------------|--------------|
|-----------------------|---------------|------------------|--------------|

| 1. У Декларацію вносяться відомості за період з 01 січня року, що передує року подання Декларації, і по дату подання Декларації |  |
|----------------------------------------------------------------------------------------------------|--|
| включно.                                                                                                    |  |

- Декларація заповнюється державною мовою з дотриманням загальних принципів ділового мовлення, без скорочення слів у тексті, зокрема прізвища, ім'я, по батькові, займаної посади та місця роботи (проходження служби) тощо.
- 3. Декларація заповнюється шляхом надання відповідей «Підтверджую» або «Не підтверджую» на запитання щодо доброчесності прокурора.
- 4. При обранні відповіді «Не підтверджую» прокурор зобов'язаний у довільній формі навести в Декларації додаткові відомості щодо кожного з таких тверджень, у тому числі із зазначенням дати і результатів розгляду відповідних обставин уповноваженими органами (за наявності).
- 5. Якщо у прокурора виникли сумніви щодо правильності відповіді на одне чи кілька запитань, але прокурор обрав відповідь «Підтверджую», він у такому випадку зобов'язаний у довільній формі навести додаткові пояснення.
- 6. Достовірність, точність і повнота вказаних у Декларації відомостей засвідчуються особистим електронним підписом.
- 7. Якщо у звітному періоді у прокурора змінилося прізвище, ім'я чи по батькові, зазначається спочатку дійсне, а потім в дужках попереднє прізвище, ім'я та по батькові.
- 8. Терміни «члени сім'ї», «потенційний конфлікт інтересів», «реальний конфлікт інтересів», «корупційне правопорушення», «правопорушення, пов'язане з корупцією», «неправомірна вигода», «подарунок» у Декларації вживаються у значеннях, наведених у Законі України «Про запобігання корупції».

9. Декларація за відповідний період подається лише один раз. Подання повторної (виправленої) Декларації не передбачено.

🗆 Я підтверджую, що ознайомився(лась) з Правилами заповнення та подання декларації

🕑 Перейти до форми подачі декларації

Рис. 2.7 – Правила заповнення та подання форми декларації доброчесності прокурора

Після ознайомлення з правилами заповнення відкривається форма подачі нової декларації (Рис. 2.8).

| офіс<br>генерального<br>прокурора<br>Мої декларації Мій профіли | Підсистема подачі декларацій доброчесності прокурора                     |                        |              | ПІБ: <u>Іванов Іван Іванович</u> 🔄<br>РНОКПП: 3324841226 |  |  |  |  |
|-----------------------------------------------------------------|--------------------------------------------------------------------------|------------------------|--------------|----------------------------------------------------------|--|--|--|--|
| Подача нової дек                                                | хларації                                                                 |                        |              |                                                          |  |  |  |  |
| Декларація доброчесності п                                      | рокурора                                                                 |                        |              |                                                          |  |  |  |  |
| Початок звітного періоду                                        |                                                                          | Закінчення звітного пе | ріоду        |                                                          |  |  |  |  |
| 01.01.2023                                                      |                                                                          | 23.12.2024             | 23.12.2024   |                                                          |  |  |  |  |
|                                                                 |                                                                          |                        |              |                                                          |  |  |  |  |
| Роздід I. Загадьні відомості г                                  |                                                                          |                        |              |                                                          |  |  |  |  |
|                                                                 | ipo iipokypopu                                                           |                        |              |                                                          |  |  |  |  |
| Прізвище*                                                       | lм'я*                                                                    |                        | По батькові* |                                                          |  |  |  |  |
| Іванов                                                          | Іван                                                                     |                        | Іванович     |                                                          |  |  |  |  |
| 🗆 У звітному періоді змінилось ПІБ                              |                                                                          |                        |              |                                                          |  |  |  |  |
| Місце роботи (назва органу прокуратури) *                       |                                                                          |                        |              |                                                          |  |  |  |  |
|                                                                 |                                                                          |                        |              | ~                                                        |  |  |  |  |
| Займана посада (повна назва посади, відділ                      | Займана посада (повна назва посади, відділу, управління, Департаменту) * |                        |              |                                                          |  |  |  |  |

Рис. 2.8 – Форма заповнення декларації доброчесності прокурора

Форма декларації доброчесності прокурора заповнюється виключно кириличними символами.

Під час заповнення декларації доброчесності прокурора всі поля, відмічені позначкою \*, обов'язкові для заповнення.

У разі якщо під час заповнення декларації допущено помилку, то під кожним таким полем відобразиться повідомлення про помилку (Рис.2.9).

Поля «Початок звітного періоду» та «Закінчення звітного періоду» заповнюються автоматично, де закінчення звітного періоду – це дата подачі декларації.

Поля «Прізвище», «Ім'я» та «По батькові» також заповнюються автоматично з КЕП особи, яка увійшла у Систему.

У разі якщо у звітному періоді у прокурора змінилися «Прізвище», «Ім'я» або «По батькові», слід натиснути на відповідну відмітку «У звітному періоді змінились ПІБ» та внести необхідні зміни.

Місце роботи (назва органу прокуратури) обирається з випадаючого списку. У разі якщо в списку відсутнє необхідне значення, слід обрати «Інше» та в полі «Інше місце роботи» внести необхідні дані (Рис. 2.9).

| Розділ I. Загальні відомості про прокурора                              |                   |              |  |  |  |  |  |  |  |
|-------------------------------------------------------------------------|-------------------|--------------|--|--|--|--|--|--|--|
| Прізвище*                                                               | Ім'я*             | По батькові* |  |  |  |  |  |  |  |
| Іванов                                                                  | Іван              | Іванович     |  |  |  |  |  |  |  |
| 🗆 У звітному періоді змінило                                            | сь ПІБ            |              |  |  |  |  |  |  |  |
| Місце роботи (назва органу г                                            | ірокуратури)*     |              |  |  |  |  |  |  |  |
| Інше                                                                    | Інше 🗸            |              |  |  |  |  |  |  |  |
| Інше місце роботи                                                       | Інше місце роботи |              |  |  |  |  |  |  |  |
| Зазначте інше місце роботи                                              |                   |              |  |  |  |  |  |  |  |
| Займана посада (повна назва посади, відділу, управління, Департаменту)* |                   |              |  |  |  |  |  |  |  |
|                                                                         |                   |              |  |  |  |  |  |  |  |
|                                                                         |                   |              |  |  |  |  |  |  |  |
| Хазначте займану посаду (відділ, управління, Департамент)               |                   |              |  |  |  |  |  |  |  |

Рис. 2.9 – Заповнення поля «Інше місце роботи»

Твердження прокурора заповнюються шляхом обирання одного з двох значень «Підтверджую» або «Не підтверджую» (Рис. 2.10).

Всі пункти тверджень обов'язкові для заповнення.

| Poa | діл II. Твердження прокурора                                                                                                    |                                 |                     |
|-----|----------------------------------------------------------------------------------------------------|---------------------------------|---------------------|
| 1   | Мною не вчинялися дії, що порочать звання прокурора<br>і можуть викликати сумнів у моїй об'єктивності,<br>неупередженості та незалежності, у чесності та<br>непідкупності органів прокуратури                                                                                                    | <ul> <li>підтверджую</li> </ul> | ⊖ не<br>підтверджую |
| 2   | Мною не вчинялися корупційні або пов'язані з<br>корупцією правопорушення                                                                                                    | О<br>підтверджую                | не<br>підтверджую   |
| 3   | Мною виконано всі вимоги щодо фінансового<br>контролю, визначені Законом України «Про<br>запобігання корупції», у тому числі у встановлені<br>законодавством строки подано декларацію особи,<br>уповноваженої на виконання функцій держави або<br>місцевого самоврядування, в якій зазначено достовірні<br>відомості | О<br>підтверджую                | ⊖ не<br>підтверджую |

Рис. 2.10 – Твердження прокурора

Поле «Додаткові відомості» є необов'язковим у разі вибору значення «Підтверджую» у всіх пунктах тверджень прокурора. Але якщо в переліку тверджень прокурора обрано хоча

б один пункт «Не підтверджую» поле «Додаткові відомості» стає обов'язковим для заповнення (Рис. 2.11).

| 11            | Стосовно мене не приймалися рішення про наявність у<br>моїх діях дисциплінарного проступку, до<br>дисциплінарної відповідальності я не притягувався (-<br>лася) | О<br>підтверджую    | не<br>підтверджую      |
|---------------|----------------------------------------------------------------------------------------------------|---------------------|------------------------|
| Дода          | аткові відомості                                                                                                    |                     |                        |
|               |                                                                                                    |                     |                        |
|               |                                                                                                    |                     |                        |
| Якщо<br>відом | в переліку тверджень прокурора обрано хоча б один пункт "Не підтверс<br>ості з поясненнями до цих пунктів                                                       | джую" необхідно заз | //<br>начити додаткові |

Рис. 2.11 – Додаткові відомості

Після заповнення форми декларації доброчесності прокурора слід перевірити заповнені дані та встановити відмітку в полі «Засвідчую, що при заповненні цієї Декларації мною вказані повні та достовірні твердження» (Рис. 2.12).

| 11                                                                                                    | Стосовно мене не приймалися рішення про наявність у<br>моїх діях дисциплінарного проступку, до<br>дисциплінарної відповідальності я не притягувався (-<br>лася) | підтверджую | ⊖ не<br>підтверджую |  |  |  |  |
|----------------------------------------------------------------------------------------------------|----------------------------------------------------------------------------------------------------|-------------|---------------------|--|--|--|--|
| Додаткові відомості                                                                                        |                                                                                                    |             |                     |  |  |  |  |
| Засвідчую, що при заповненні цієї Декларації мною вказані повні та достовірні твердження Подати декларацію |                                                                                                    |             |                     |  |  |  |  |

Рис. 2.12 – Подача декларації

Для переходу на сторінку підпису і подачі декларації натиснути на кнопку Подати декларацію (Рис. 2.12).

Далі відкривається сторінка з попереднім переглядом декларації, де необхідно ще раз перевірити внесені дані та за необхідності перейти до виправлення натиснувши кнопку Повернутися (Рис. 2.13).

У разі якщо декларація заповнена правильно, то для її подачі слід натиснути кнопку Підписати та подати (Рис 2.13).

| офіс<br>генерального<br>прокурора | Мої декларації Мі                  | Підсистема подачі декларацій доброчесності прокурора<br>й профіль                                                                                                    |                                                | ПІБ: <u>Іванов Іван Іванович</u><br>РНОКПП: 3324122644 | ¢ |
|-----------------------------------|------------------------------------|----------------------------------------------------------------------------------------------------|------------------------------------------------|--------------------------------------------------------|---|
| Попере                            | дній пе                            | регляд декларації                                                                                                    |                                                |                                                        |   |
|                                   | Прізвище<br>Назва орг<br>Займана г | Додаток 1 до Порядк<br>перевірки доброчесн<br>3 розділу II)<br><b>ДЕКЛАРАЦІЯ</b><br>Доброчесності прокурора<br>за період з 01.01.2023 року до 23.12.2024 року<br>Розділ I. Загальні відомості про прокурора<br>ми'я, по батькові:<br>ану прокуратури: Офіс Генерального прокурора<br>носада: Прокурор          | у проведення таємної<br>ості прокурорів (пункт |                                                        | * |
|                                   | 1                                  | Мною не вчинялися дії, що порочать звання прокурора і можуть<br>викликати сумнів у моїй об'єктивності, неупередженості та<br>незалежності, у чесності та непідкупності органів прокуратури                                                                                                    | Підтверджую                                    |                                                        |   |
|                                   | 2                                  | Мною не вчинялися корупційні або пов'язані з корупцією правопорушення                                                                                                    | Підтверджую                                    |                                                        |   |
|                                   | 3                                  | Мною виконано всі вимоги щодо фінансового контролю, визначені<br>Законом України «Про запобігання корупції», у тому числі у встановлені<br>законодавством строки подано декларацію особи, уповноваженої на<br>виконання функцій деужави або місцевого самоврядування, в якій<br>зазначено достовірні відомості | Підтверджую                                    |                                                        |   |
|                                   | 4                                  | Мною не вчинялися дії та не приймалися рішення в умовах конфлікту<br>інтересів                                                                                                    | Підтверджую                                    |                                                        |   |
|                                   | 5                                  | Мною не використовувався статус займаної посади та пов'язані з цим<br>можливості у своїх приватних інтерасах чи в інтерасах тратіх осіб                                                                                                    | Підтверджую                                    |                                                        |   |
|                                   | 6                                  | Мен не налиония повораний шоро нерозранија истори збо не<br>передбаче<br>повідомив 🕜 повернутися 🕜 підписати та подати                                                                                                    | Підтверджую                                    |                                                        |   |
|                                   |                                    | Мною не здійснювалося розголошення або використання в інший спосіб                                                                                                    |                                                |                                                        |   |

Рис. 2.13 – Попередній перегляд декларації

На сторінці підписання декларації слід обрати локальний носій або хмарний сервіс, за допомогою якого буде підписано декларацію, заповнити необхідні поля та натиснути кнопку «Зчитати ключ» (Рис. 2.14).

**УВАГА!** Підписання декларації має відбуватися з тим самим КЕП, з яким було виконано вхід у Систему.

| Підписа                           | эння декларації                                      |                                    |   |
|-----------------------------------|------------------------------------------------------|------------------------------------|---|
| Локальний носі                    | й Хмарний сервіс                                     |                                    |   |
| кнедп:                            |                                                      | Тип ключа:                         |   |
| КНЕДП органів прокуратури України |                                                      | <ul> <li>Файловий носій</li> </ul> | ~ |
| Файл ключа:                       |                                                      | Пароль:                            |   |
| Вибрати файл                      | Файл не вибрано                                      |                                    |   |
| зазвичай його назва '<br>*.jks    | Key-6.dat" або файл з розширенням: *.pfx, *.pk8, *.z | ;2,                                |   |
| 1 Зчитати ключ                    |                                                      |                                    |   |

Рис. 2.14 – Підписання декларації

Після натискання кнопки «Зчитати ключ» з'являється інформація про особистий ключ (Рис. 1.2) з відображенням тієї інформації, яка знаходиться в ключі.

Після того, як зазначені дані було перевірено, необхідно натиснути кнопку Використати цей ключ (Рис. 1.2) для подачі декларації.

**УВАГА!** Після натискання кнопки «Використати цей ключ» автоматично буде запущено Агент ЄСКО, де необхідно дати згоду на використання особистого ключа для підпису та подачі декларації (Рис. 2.15). Якщо вікно Агента ЄСКО автоматично не з'явилося, слід перевірити панель завдань на ПК.

| Файловий носій                 |                                                          |                                                                                                    |                                                                                                    |  |  |  |
|--------------------------------|----------------------------------------------------------|----------------------------------------------------------------------------------------------------|----------------------------------------------------------------------------------------------------|--|--|--|
| Файл ключа:                    | 月 Агент єдиного                                          | о сервісу криптографічних операцій                                                                                                    | – . ×                                                                                                    |  |  |  |
| Вибрати файл pb_3392906452.jks |                                                          | Агент єдиного сервісу к                                                                                                    | риптографічних операцій                                                                                              |  |  |  |
| Тароль:                        | Дії                                                      | Стан                                                                                                    | Українська 👻                                                                                                    |  |  |  |
|                                | П Агент єди                                              | иного сервісу криптографічних операцій                                                                                                    | ×                                                                                                    |  |  |  |
| 2 Зчитати ключ                 | Ресурс [ht<br>кількості 1                                | tps://integrity.gp.gov.ua] запитує дозвіл на<br>1 раз(у,ів).                                                                                  | а використання ЕП в                                                                                                  |  |  |  |
| Інформація про особистий       | КЛ Ж Щоб дати до                                         | озвіл на використання особистого ключа натис                                                                                                  | ніть кнопку "Ok"                                                                                                    |  |  |  |
| Прізвище, ім'я, по батькові    | 10:59:55.325 - [                                         | 10.59:55.325 - [ INFO ] - Запит на встановлення налаштувань сесії виконано SessionUuid:48dbe305-ес                                            |                                                                                                    |  |  |  |
| Країна                         | 10:59:55.335 - [<br>10:59:55.335 - [<br>10:59:55.347 - [ | INFO] - Запит на завантаження ключового конт<br>INFO] - Дані ключового контейнера успішно за<br>INFO] - Запит на створення електронного підпі | ейнера для ceciї SessionUuid:48dbe30<br>вантажені SessionUuid:48dbe305-ed6-<br>tcy SessionUuid:48dbe305-ed64-49cb-l_ |  |  |  |
| Місто                          | <                                                        |                                                                                                    | ,<br>,                                                                                                    |  |  |  |
| Організація                    |                                                          | ФІЗИЧНА ОСОБА                                                                                                    |                                                                                                    |  |  |  |
| РНОКПП                         |                                                          | 3221226222                                                                                                    |                                                                                                    |  |  |  |
| P                              |                                                          | АПСК АТ КБ «ПРИВАТБА                                                                                                    | LIK-                                                                                                    |  |  |  |

Рис. 2.15 – Підпис та подача декларації

Після підтвердження користувач повернеться на сторінку переліку поданих декларацій з отриманим повідомленням про успішність подачі декларації (Рис. 2.16).

|         | ОФІС<br>ГЕНЕРАЛЬНОГО<br>ПРОКУРОРА | Підсист<br>Мої декларації Мій профіль | ема подачі декларацій доброч | есності прокурора | ПІБ: <u>Іван</u><br>РНОКПП | <u>ов Іван Іванович</u> 🔄<br>: 3322442482 |
|---------|-----------------------------------|---------------------------------------|------------------------------|-------------------|----------------------------|-------------------------------------------|
| ⊙ д     | цекларація усп                    | ішно подана                           |                              |                   |                            |                                           |
| Пеј     | релік                             | поданих де                            | кларацій                     | í                 | 🖸 Под                      | ати декларацію                            |
| Дата п  | одання                            | ПІБ прокурора                         | Документ                     | Початок періоду   | Кінець періоду             | дії                                       |
| 18.12.2 | 2024 16:36                        | Іванов Іван Іванович                  | 3322442482                   | 01.01.2023        | 18.12.2024                 | <ul><li>● [ ]</li></ul>                   |

Рис. 2.16 – Повідомлення про успішність подачі декларації

### 2.3 Перелік поданих декларацій

Для переходу на сторінку переліку поданих декларацій слід перейти в розділ «Мої декларації», натиснувши на відповідний розділ у верхній частині сторінки (Рис. 2.17).

| офіс<br>генерального<br>прокурора<br>Підсистема подачі декларацій доброчесності прокурора |                            |            |                 |                | ПІБ: І <u>ванов Іван Іванович</u> ( <b>4</b><br>РНОКПП: 3322442482 |  |
|-------------------------------------------------------------------------------------------|----------------------------|------------|-----------------|----------------|--------------------------------------------------------------------|--|
|                                                                                           | Моі декларації Мій профіль |            |                 |                |                                                                    |  |
| ⊘ Декларація усг                                                                          | ішно подана                |            |                 |                |                                                                    |  |
| Перелік                                                                                   | поданих де                 | клараці    | й               | 🕑 Под          | аати декларацію                                                    |  |
| Дата подання                                                                              | ПІБ прокурора              | Документ   | Початок періоду | Кінець періоду | Дії                                                                |  |
| 18.12.2024 16:36                                                                          | Іванов Іван Іванович       | 3322442482 | 01.01.2023      | 18.12.2024     | (∞) [♣]                                                            |  |

Рис. 2.17 – Перехід на сторінку перегляду переліку поданих декларацій

Щоб переглянути подану декларацію (Рис. 2.18), слід натиснути на кнопку (Рис. 2.17) поруч з обраною декларацією.

Щоб вивантажити на ПК користувача подану декларацію, слід натиснути на кнопку (Рис. 2.17) поруч з обраною декларацію.

На сторінці перегляду декларація відображається з нанесеним QR-кодом, після сканування якого можна перейти на сторінку перегляду загальних відомостей про подану декларацію (Рис. 2.18).

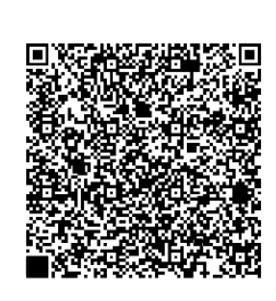

Додаток 1 до Порядку проведення таємної перевірки доброчесності прокурорів (пункт 3 розділу II)

## ДЕКЛАРАЦІЯ

доброчесності прокурора

за період з 01.01.2023 року до 23.12.2024 року

Розділ І. Загальні відомості про прокурора

Прізвище, ім'я, по батькові:

Назва органу прокуратури: Офіс Генерального прокурора

Займана посада: Прокурор

#### Розділ II. Твердження прокурора

| 1 | Мною не вчинялися дії, що порочать звання прокурора і можуть<br>викликати сумнів у моїй об'єктивності, неупередженості та<br>незалежності, у чесності та непідкупності органів прокуратури                                                                                                    | Підтверджую |  |  |
|---|----------------------------------------------------------------------------------------------------|-------------|--|--|
| 2 | Мною не вчинялися корупційні або пов'язані з корупцією правопорушення                                                                                                    | Підтверджую |  |  |
| 3 | Мною виконано всі вимоги щодо фінансового контролю, визначені<br>Законом України «Про запобігання корупції», у тому числі у<br>встановлені законодавством строки подано декларацію особи,<br>уповноваженої на виконання функцій держави або місцевого<br>самоврядування, в якій зазначено достовірні відомості | Підтверджую |  |  |
| 4 | Мною не вчинялися дії та не приймалися рішення в умовах конфлікту інтересів                                                                                                    | Підтверджую |  |  |
| 5 | Мною не використовувався статус займаної посади та пов'язані з<br>цим можливості у своїх приватних інтересах чи в інтересах третіх                                                                                                    | Підтверджую |  |  |

Рис. 2.18 – Перегляд поданої декларації

## 3 ВИХІД ІЗ СИСТЕМИ

Вихід із Системи доступний з будь-якої сторінки Системи.

Для цього слід натиснути на кнопку виходу 🔄 поруч із ПІБ прокурора зверху праворуч на сторінці (Рис. 3.1).

| офіс<br>генераль<br>прокуроі                 | ного Підсистег<br>РА Мої деклар | ма подачі деклара∟<br>⊎ації Мій профілі | рацій доброчесності прокурора<br>рацій доброчесності прокурора<br>рНОКПП: 3223273441<br>Ключ діє до: 01.12.2023<br>Ключ виданий: АЦСК А |                   | ПІБ: <u>Іванов Іван Іванович</u><br>РНОКПП: 3223273441<br>Ключ діє до: 01.12.2023<br>Ключ виданий: АЦСК АТ КБ « | ч िि<br>ГКБ «ПРИВАТБАНК» |  |
|----------------------------------------------|---------------------------------|-----------------------------------------|----------------------------------------------------------------------------------------------------|-------------------|----------------------------------------------------------------------------------------------------|--------------------------|--|
| <ul><li>Декларація</li><li>Перелін</li></ul> | а успішно подана<br>К ПОДАНИХ   | х декла                                 | рацій                                                                                                    |                   | 🖸 Подати д                                                                                                    | цекларацію               |  |
| Тип<br>декларації                            | ПІБ прокурора                   | Документ                                | Початок<br>періоду                                                                                                    | Кінець<br>періоду | Дата подачі<br>документа                                                                                        | Дії                      |  |
| Щорічна                                      | Іванов Іван<br>Іванович         | 3223273441                              | 01.01.2021                                                                                                    | 30.12.2022        | 30.12.2022 11:05                                                                                                | L<br>ح                   |  |

Рис. 3.1 – Вихід із Системи

## СПИСОК РИСУНКІВ

| №<br>3/п | Назва                                                                  |    |
|----------|------------------------------------------------------------------------|----|
| 1        | Сторінка входу в персональний кабінет                                  | 3  |
| 2        | Інформація про особистий ключ                                          | 4  |
| 3        | Сторінка входу в персональний кабінет за допомогою хмарного сервісу    | 5  |
| 4        | Редагування особистого профілю                                         | 6  |
| 5        | Повідомлення про помилку у разі допущення помилок                      | 6  |
| 6        | Повідомлення про успішність редагування особистого профілю             | 7  |
| 7        | Перехід на сторінку перегляду особистого профілю                       | 7  |
| 8        | Сторінка перегляду особистого профілю                                  | 8  |
| 9        | Перехід на сторінку перегляду переліку поданих декларацій              | 8  |
| 10       | Правила заповнення та подання форми декларації доброчесності прокурора | 9  |
| 11       | Форма заповнення декларації доброчесності прокурора                    | 10 |
| 12       | Заповнення поля «Інше місце роботи»                                    | 11 |
| 13       | Твердження прокурора                                                   | 11 |
| 14       | Додаткові відомості                                                    | 12 |
| 15       | Подача декларації                                                      | 12 |
| 16       | Попередній перегляд декларації                                         | 13 |
| 17       | Підписання декларації                                                  | 14 |
| 18       | Підпис та подача декларації                                            | 14 |
| 19       | Повідомлення про успішність подачі декларації                          | 15 |
| 20       | Перехід на сторінку перегляду переліку поданих декларацій              | 15 |
| 21       | Перегляд поданої декларації                                            | 16 |
| 22       | Вихід із Системи                                                       | 17 |